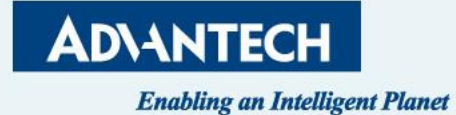

# **FWA-3051 QSG**

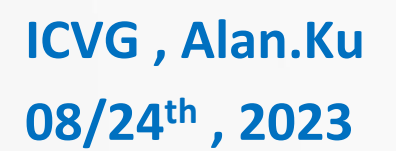

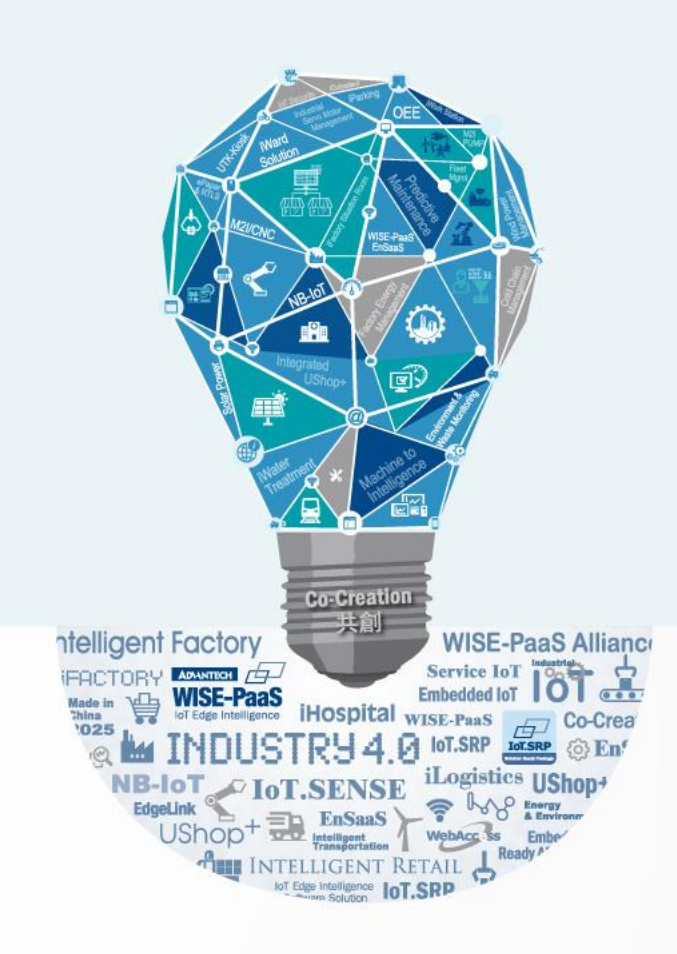

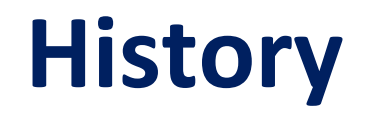

| Version | Date       | Handled by | Note            |
|---------|------------|------------|-----------------|
| V01     | 2023/08/24 | Alan.Ku    | Release version |
|         |            |            |                 |

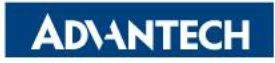

#### Agenda

- Server Front Side
- □ Server Rear Side
- **DIMMs** Population
- □ Access the device via console
- WebUI Access
- □ OS installation

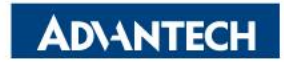

## **Server Front Side [1/4]- Overview**

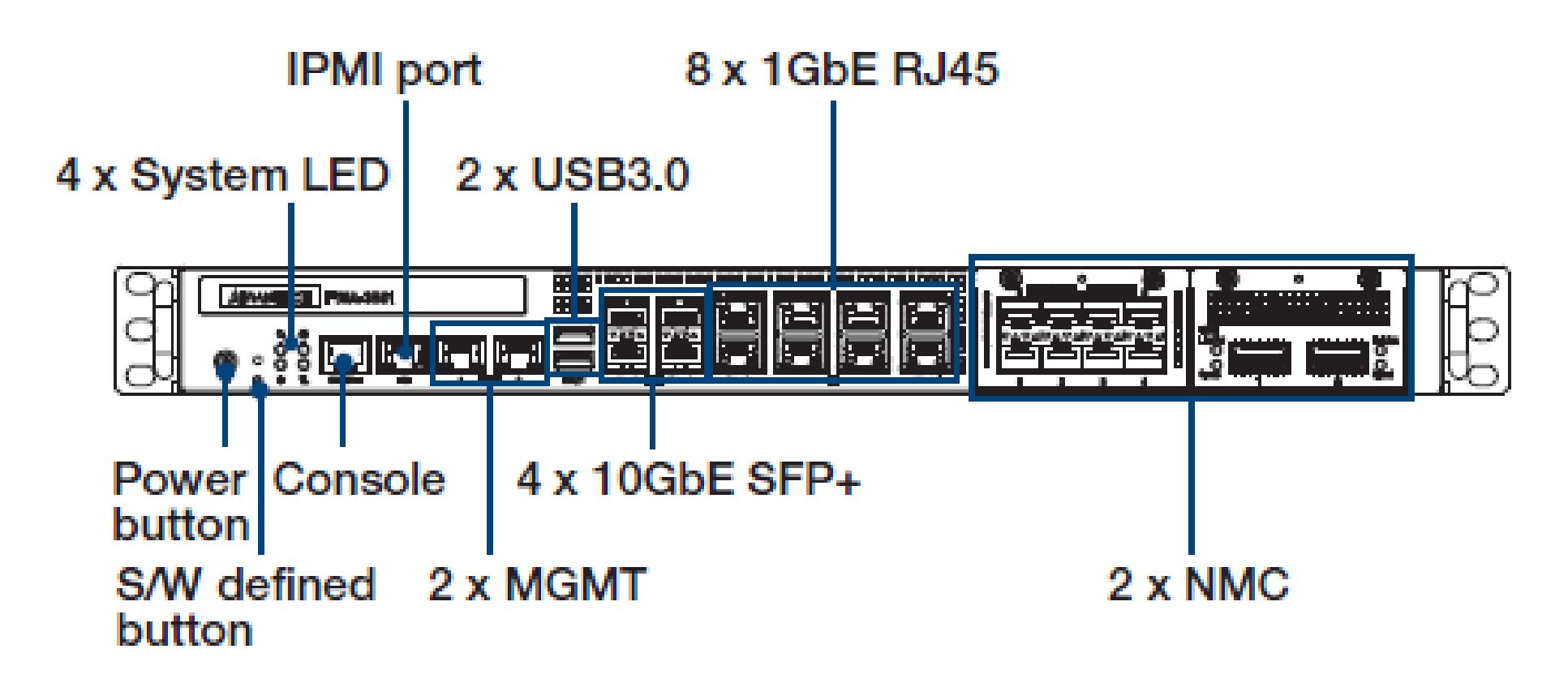

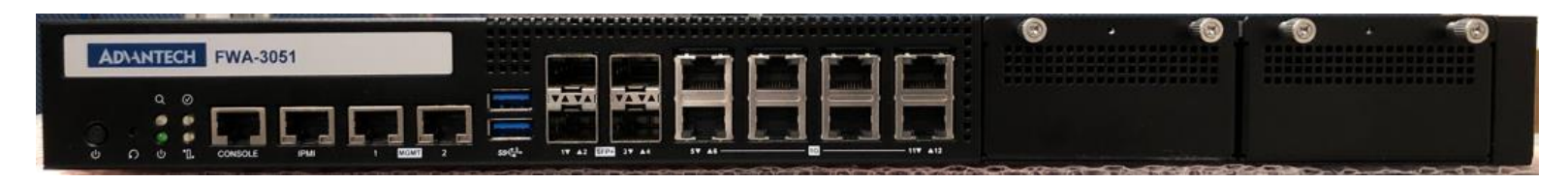

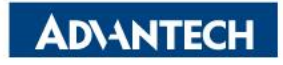

### **Server Front Side [2/4]- Status LEDs**

| AD\ANTE                               | CH FWA-3 | 051  |      |   |
|---------------------------------------|----------|------|------|---|
| ر<br>ان<br>ان<br>ان<br>ان<br>ان<br>ان | Console  | IPMI | 1 MG | 2 |

| No. | LED<br>Name | Software<br>Controllable | PCA9554 GPIO Pin<br>(to LED signal map) |
|-----|-------------|--------------------------|-----------------------------------------|
| (4) | SW_DEF led  | Yes                      | P2/P3 (Green/Amber)                     |
| 3   | Alert led   | Yes                      | P1 (Amber)                              |
| 2   | Locate led  | Yes                      | PO (Blue)                               |
| 1   | Power led   | Νο                       | Green                                   |

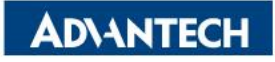

#### **Server Front Side [3/4]- NMC slots**

Lose screws

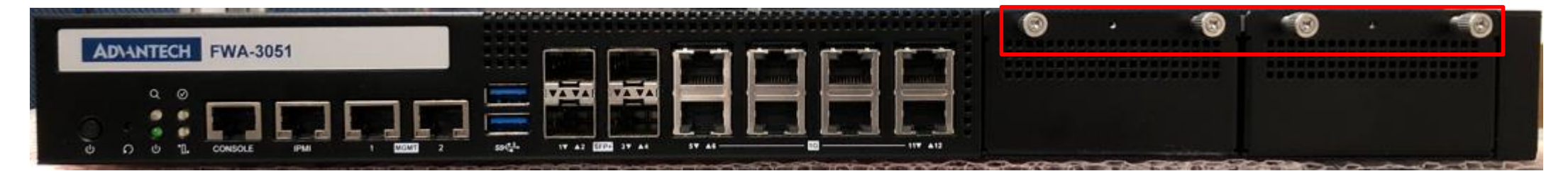

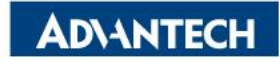

## **Server Front Side [4/4]- NMC modules**

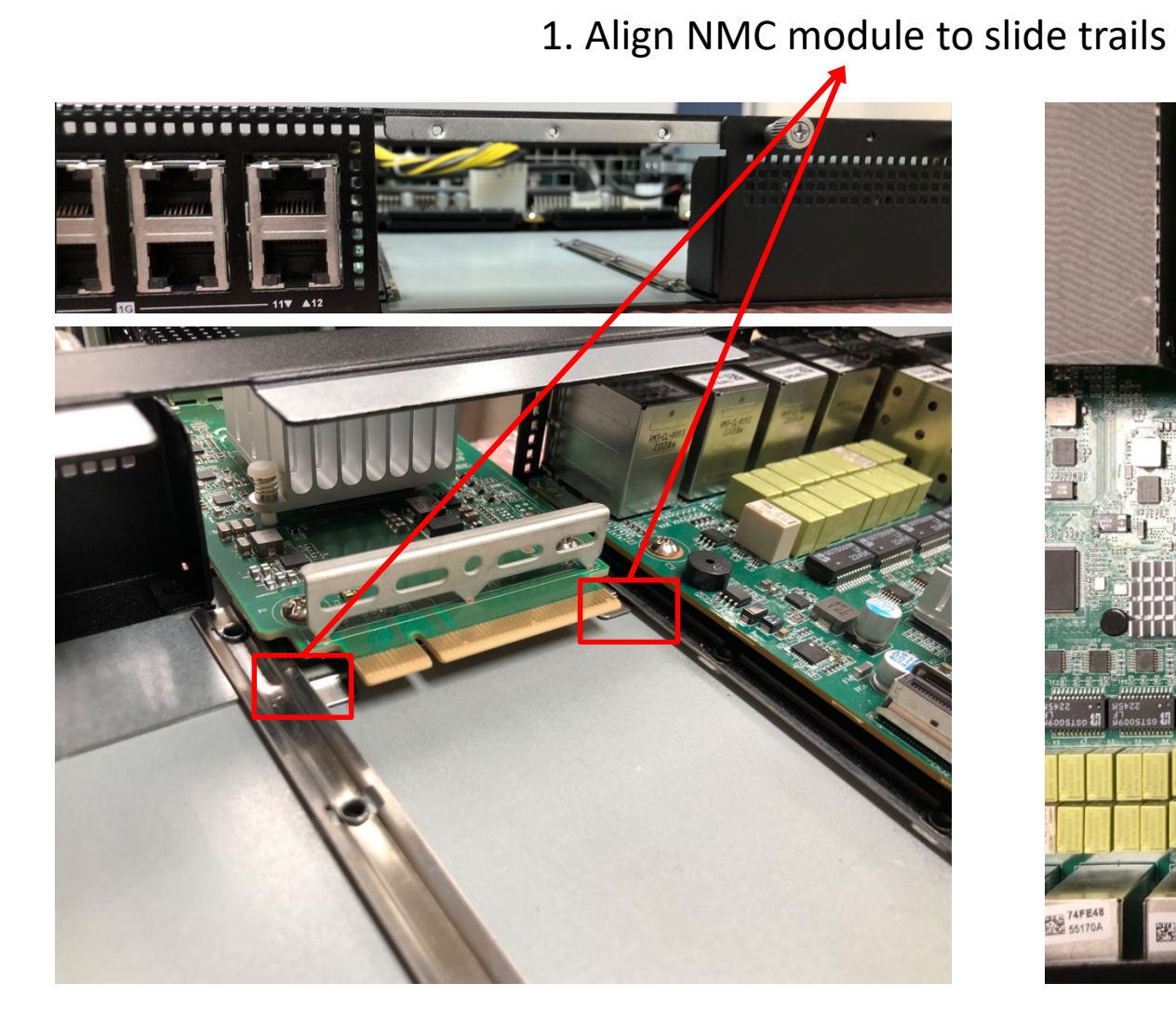

2. Push to the end 74FE4

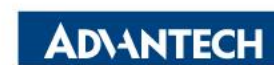

### **Server Rear Side [1/5]- Overview**

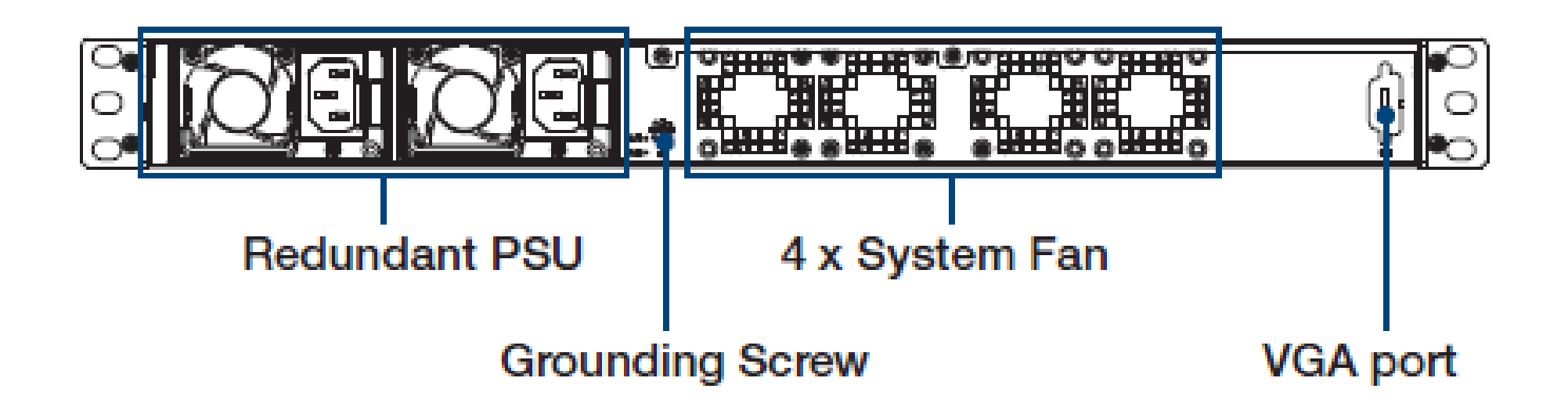

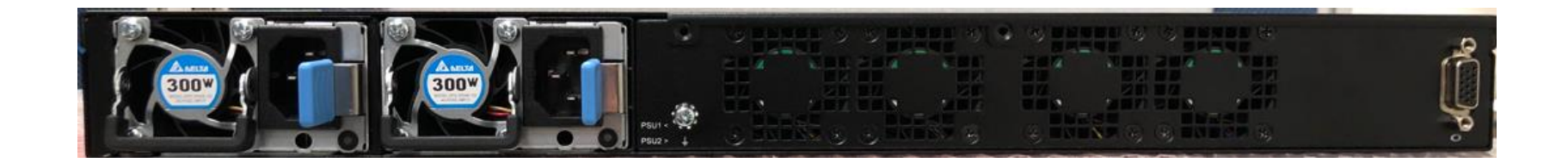

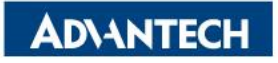

## Server Rear Side [2/5]- Remove top cover

#### 1. Remove all screw

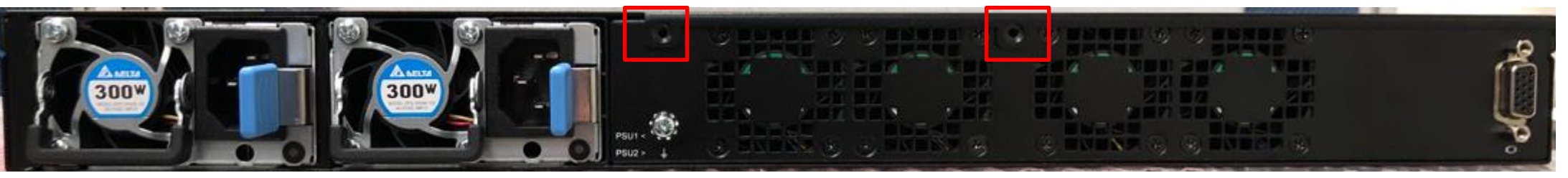

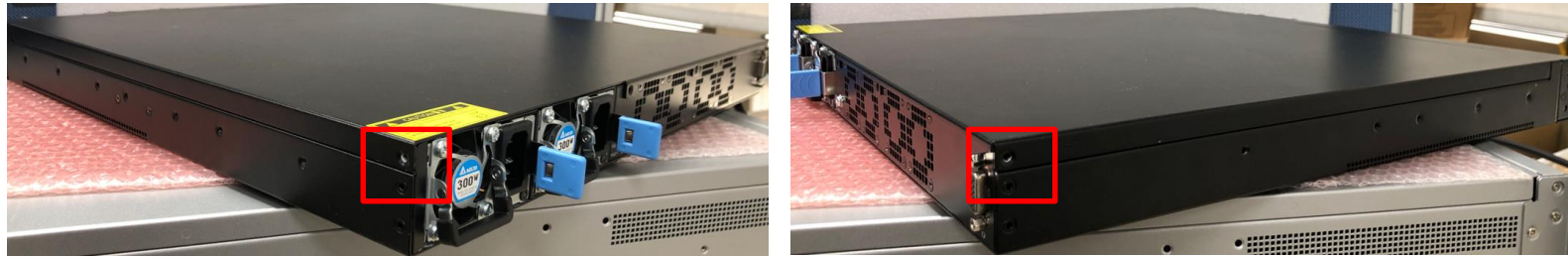

#### 2. Push top cover backward

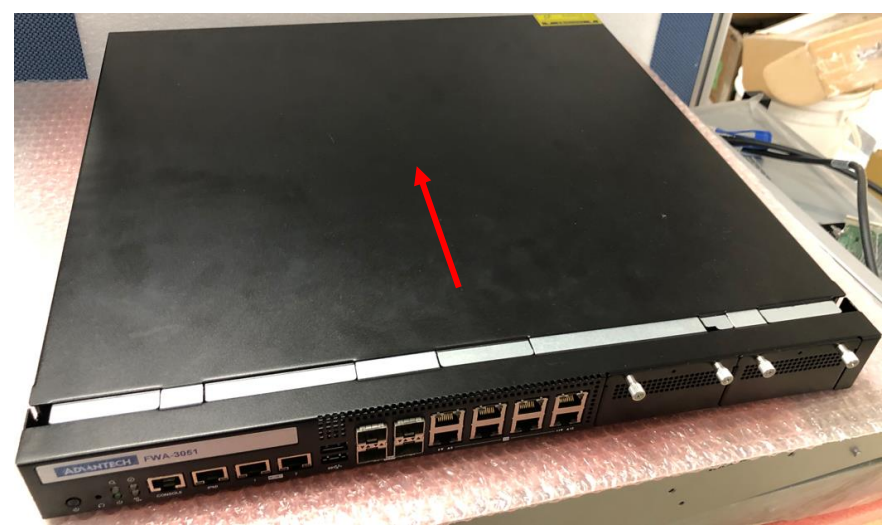

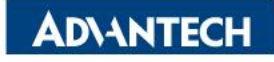

# Server Rear Side [3/5]- Install 2.5' HDD/SSD

#### 1. Remove all screw

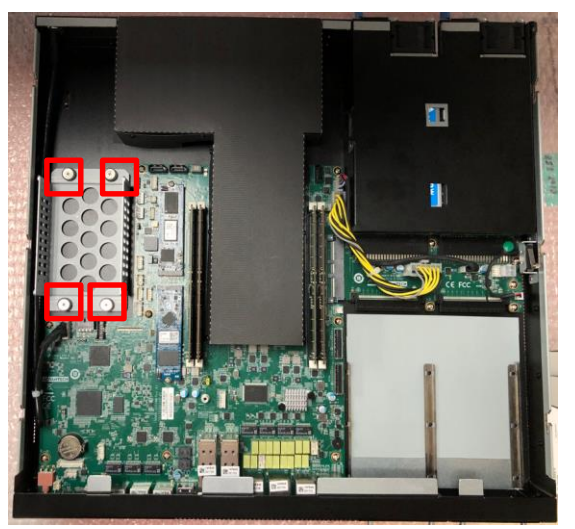

#### 2. Take out 2.5' HDD/SSD holder

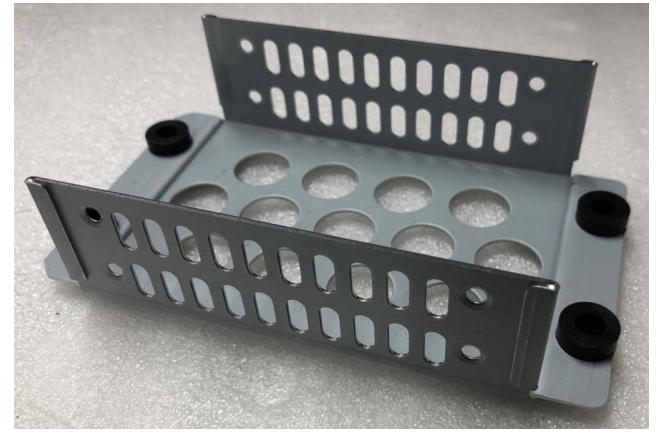

3. Take SATA cables and HDD/SSD screws

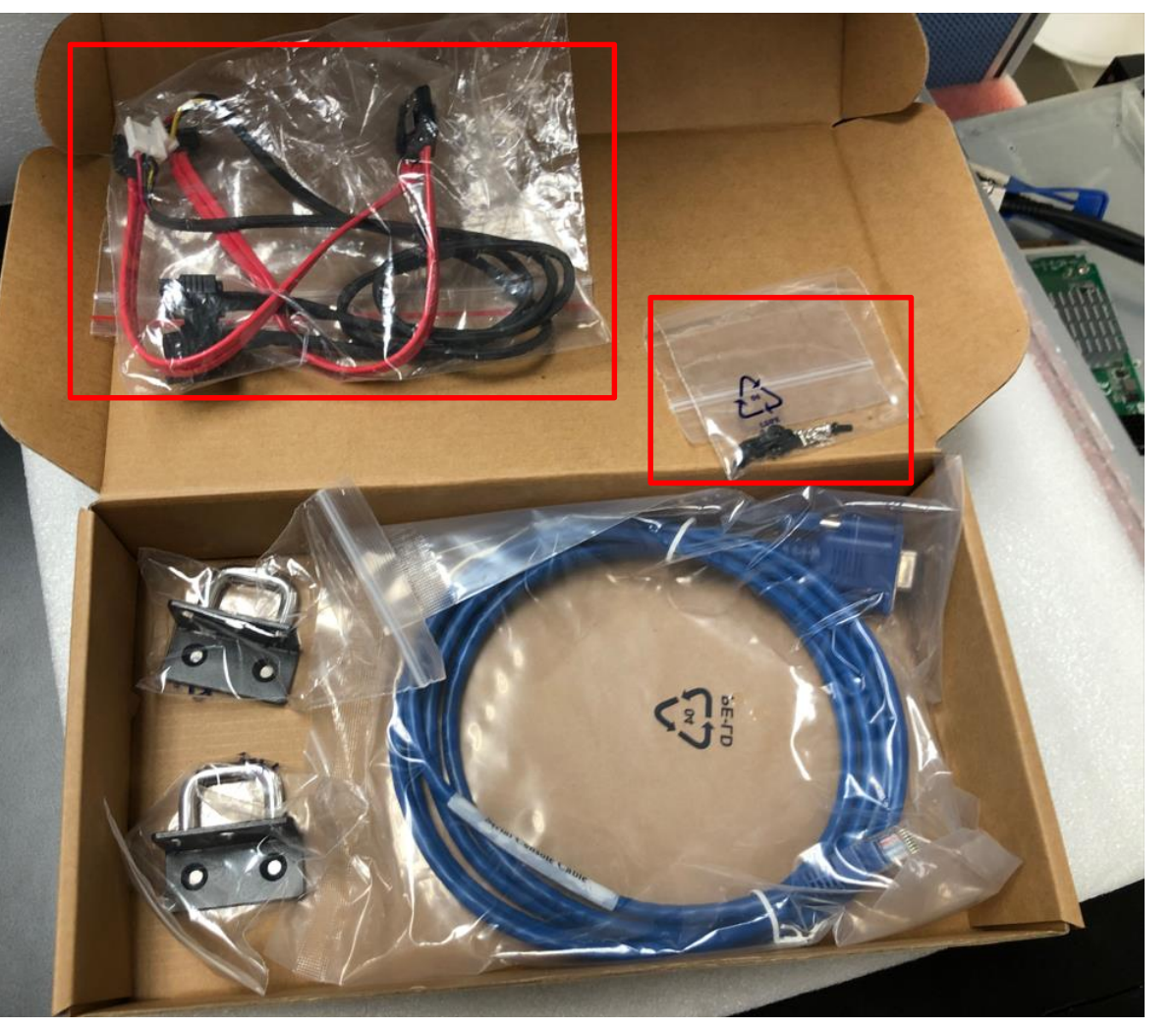

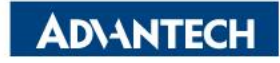

# Server Rear Side [4/5]- Install 2.5' HDD/SSD

#### 3. Tight screws

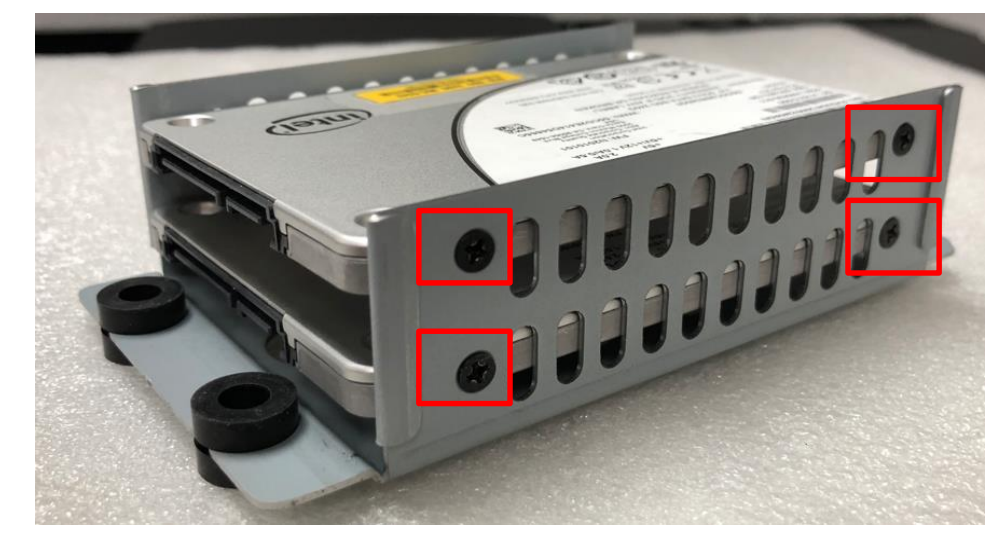

4. Plug cables to following connectors

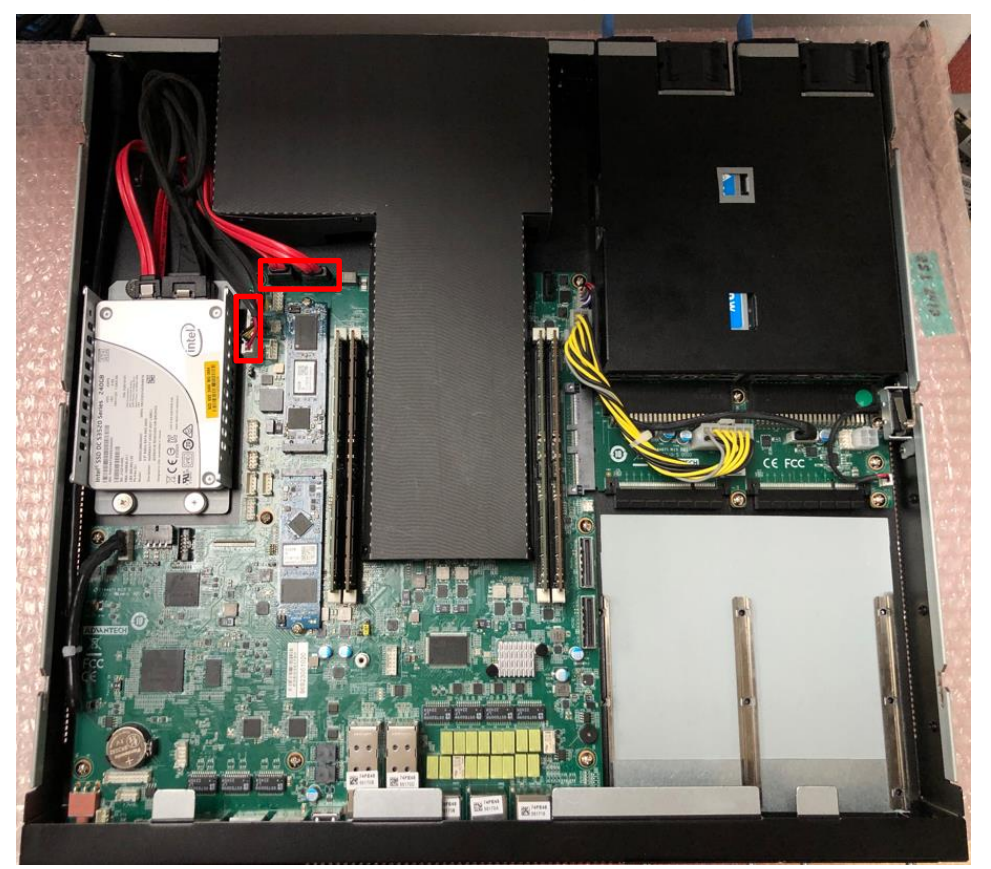

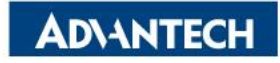

## Server Rear Side [5/5]- Install M.2 disks

Insert 2280 M.2 disk, slightly push down, tight the screw.

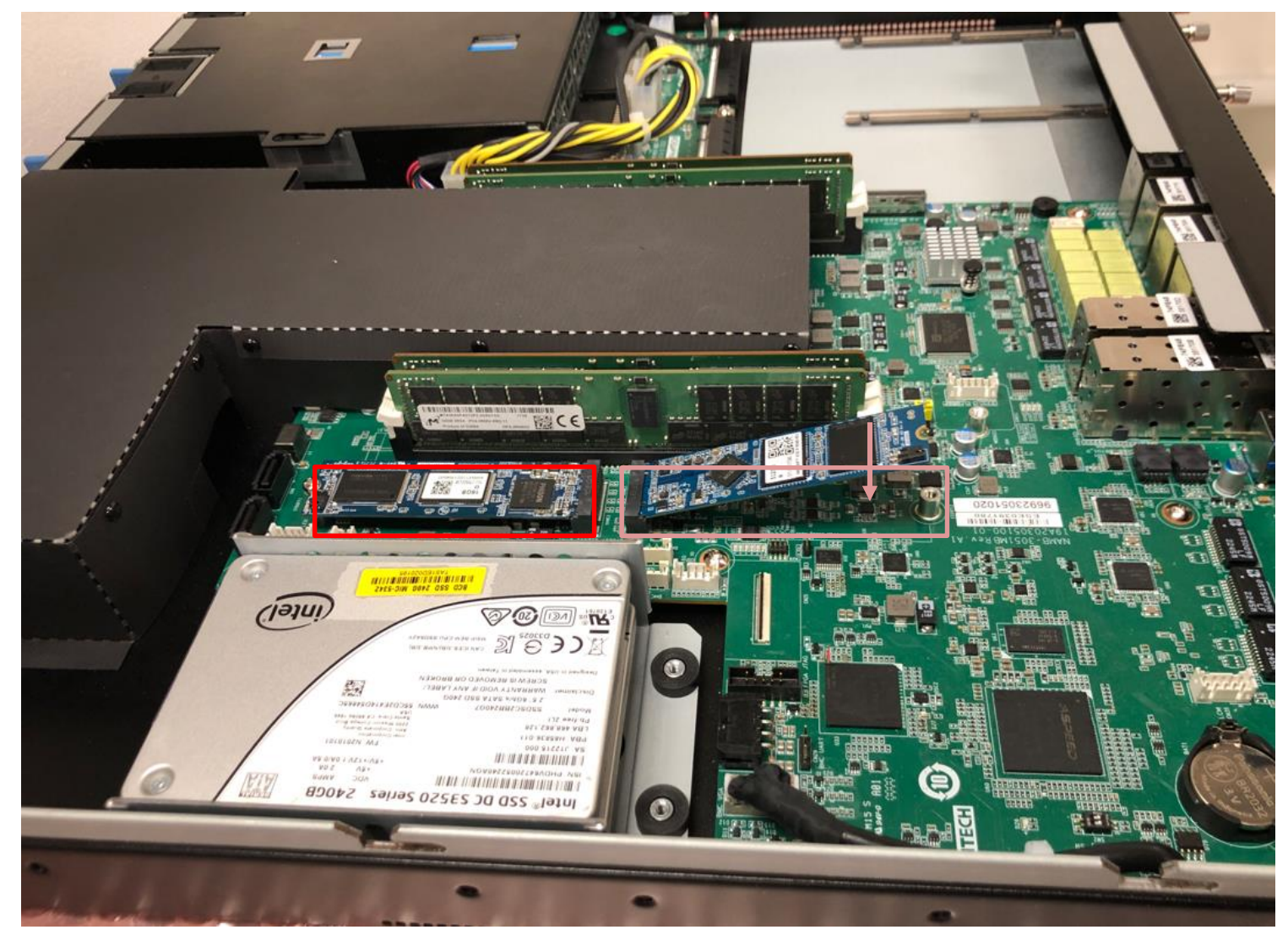

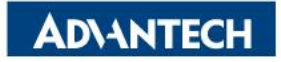

## **DIMMs Population [1/4]- Notes**

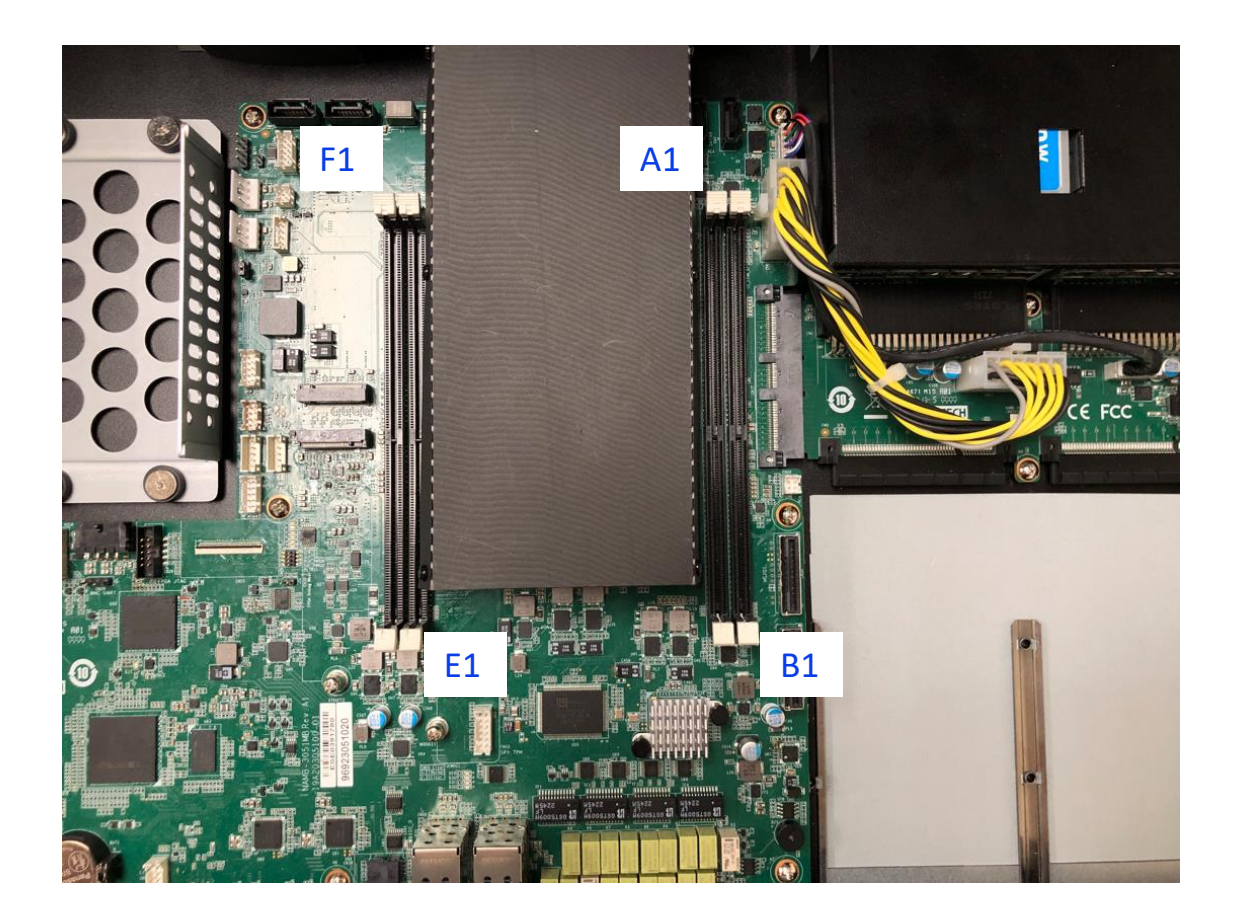

Insert memories A1 > B1 > E1 > F1

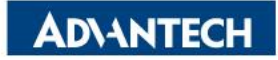

# **DIMMs Population [2/4]- Opening DIMM latches**

□ Step#1 – Open the latches on the left and right sides of the DIMMs by turning it outwards as indicated by the arrows below:

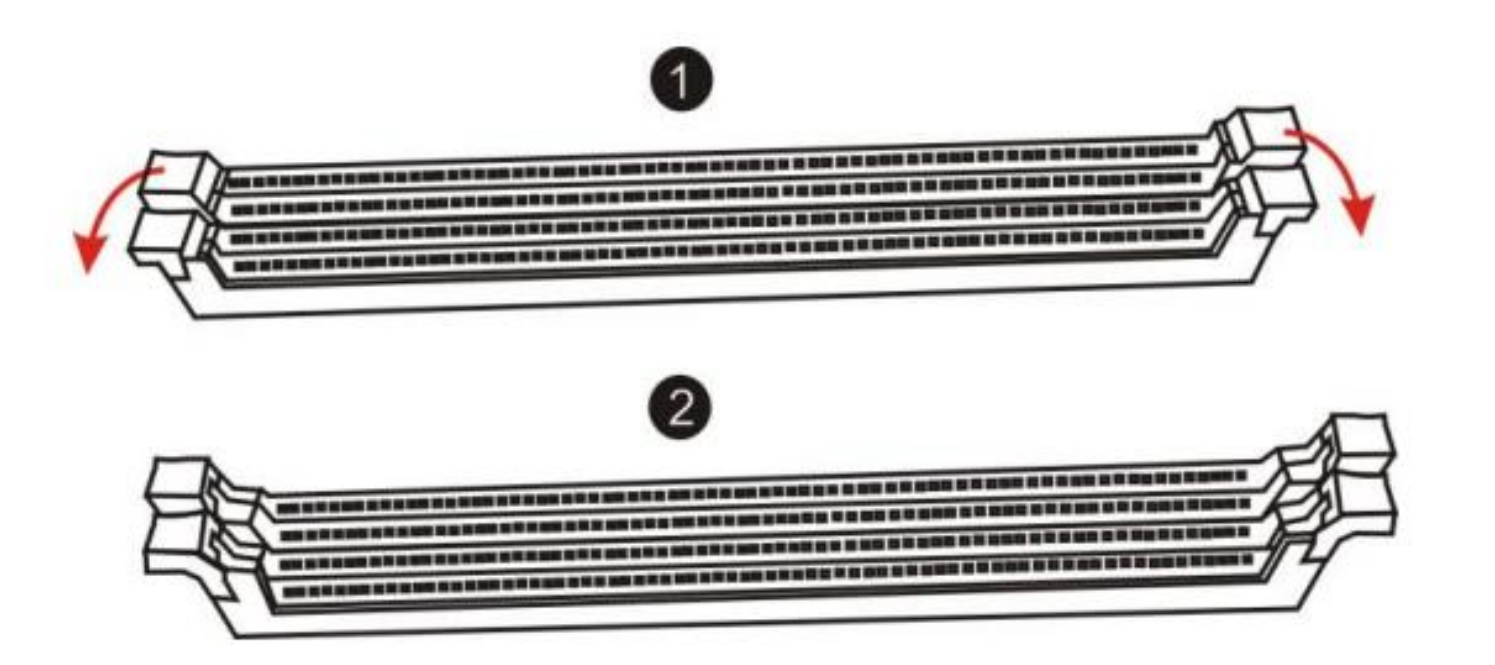

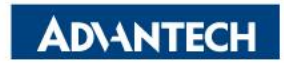

# **DIMMs Population [3/4]- DIMM Key Alignment**

□ Step#2 – Select DIMM orientation so that the keys in the DIMM module and socket match

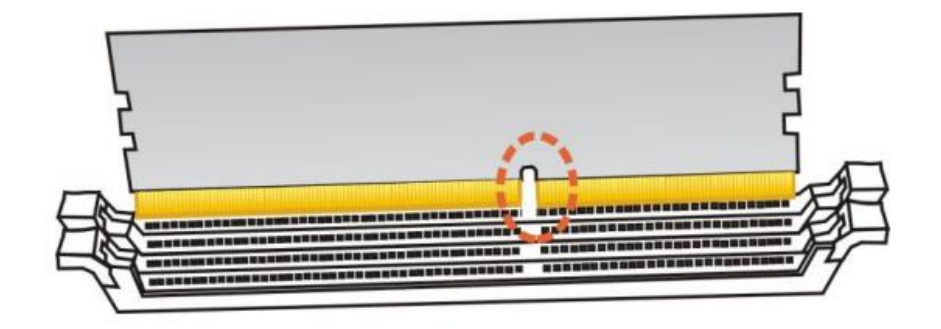

Step#3 – Insert the DIMM from the top using the guide rails on the left and right of the DIMM sockets

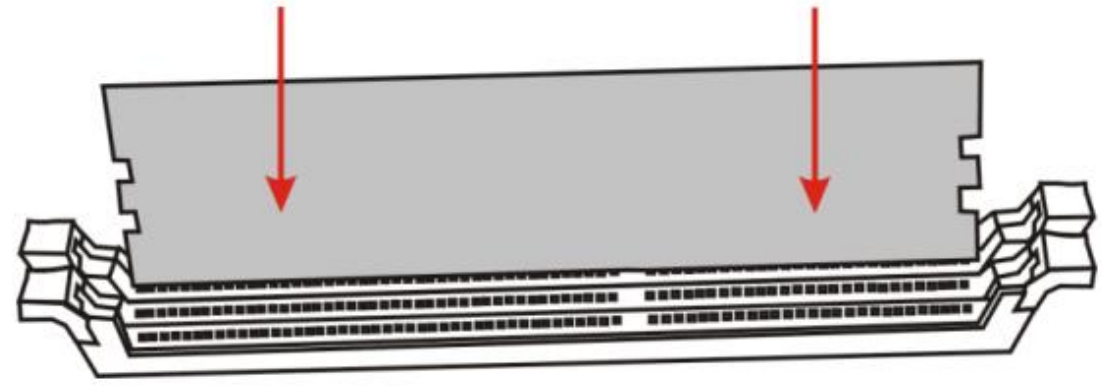

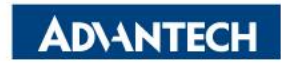

## **DIMMs Population [4/4]- fixing DIMM in the Socket**

□ Step#4 – Put your thumbs near the right and left end of the DIMM and press down the DIMM evenly until the white latches fully close with a click

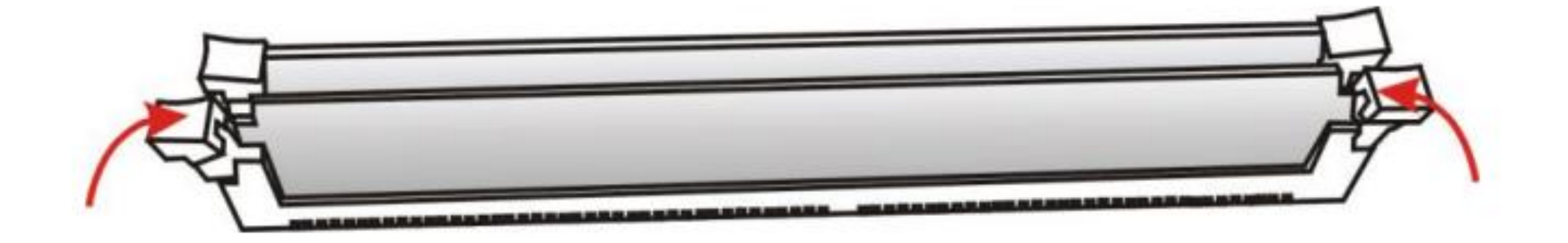

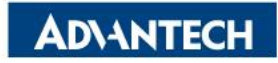

## Access the device via Console

□ Step#1 – Power on the device

- Prerequisite:
  - ✓ Get AC: 100 240VAC, 50-60Hz/ DC: -48VDC, 800W
- Device will boot:
  - ✓ Correct behavior: you can hear FAN rotating in maximum speed for a while then down and also the Power LEDs should light up

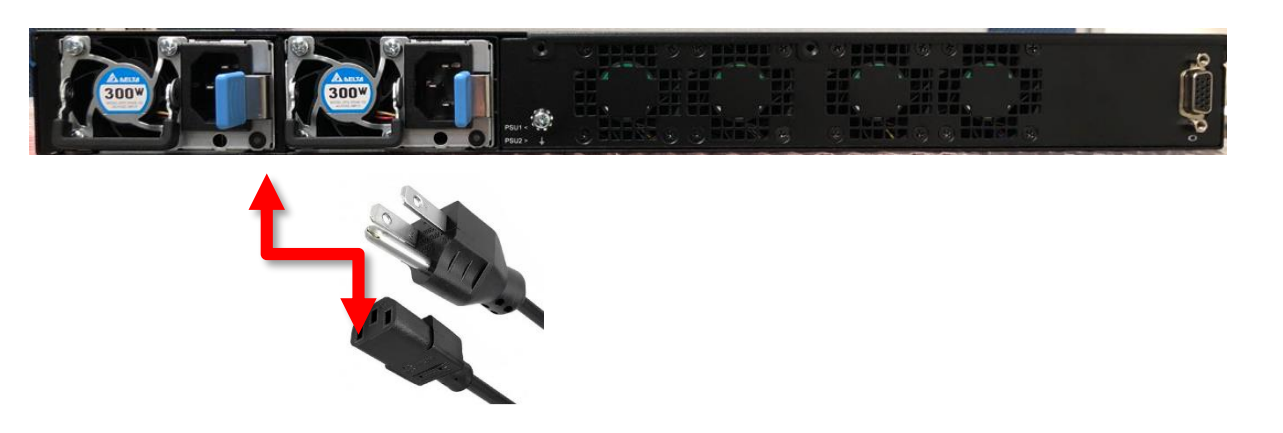

Picture depicted how to plug in the PSU cable

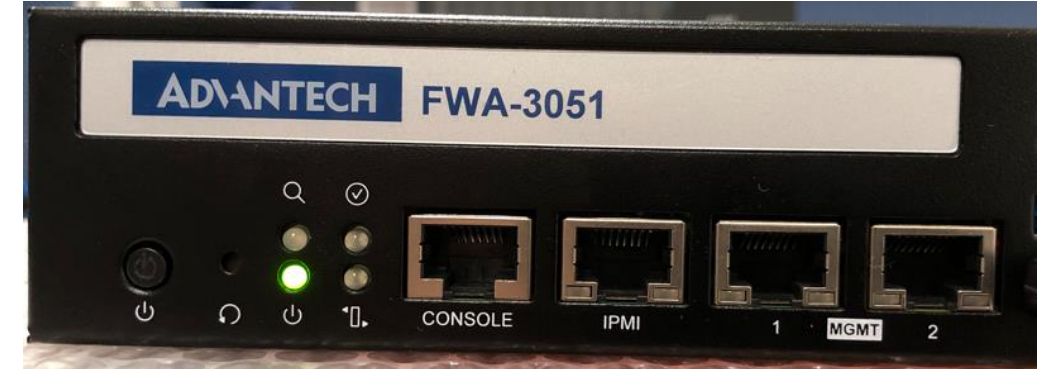

Picture depicted the light color while device booting

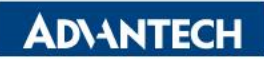

### Access the device via Console

□ Step#2 – Access the device

• Prerequisite:

Q  $\odot$ 

10.

CONSOL

0

- $\checkmark$  Console cable and PC + Terminal
- Connect the PC to the server console

#### Terminal settings

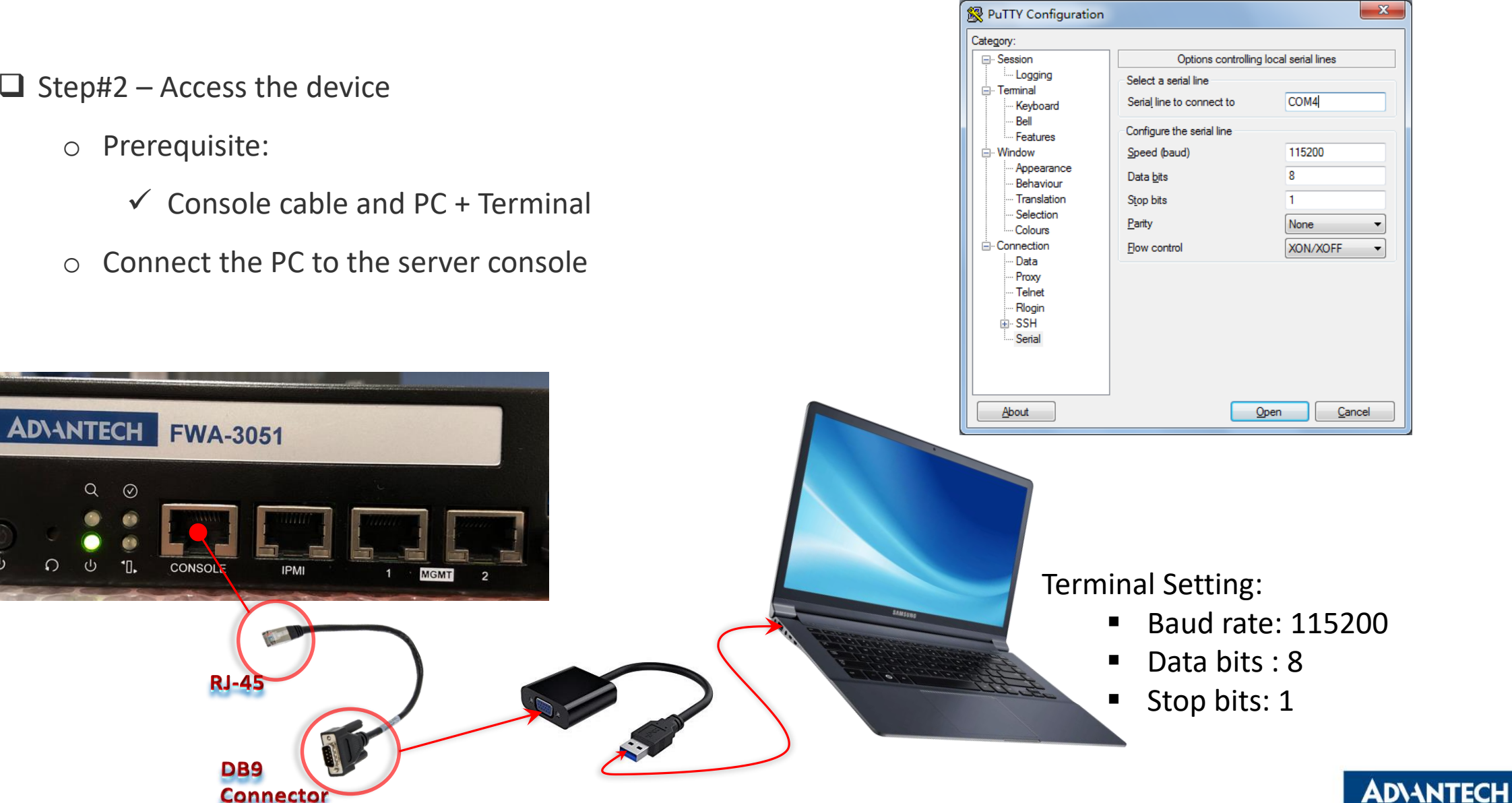

#### Access the device via Console

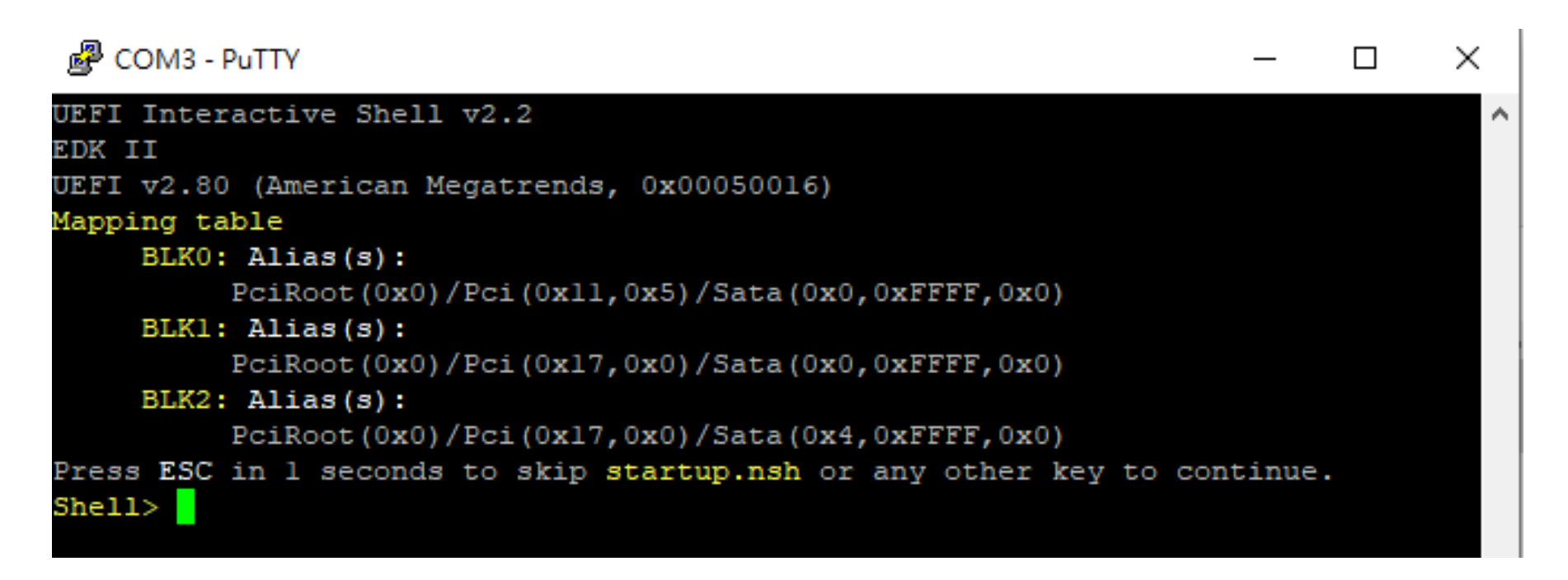

Picture depicted successfully server access via console

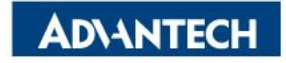

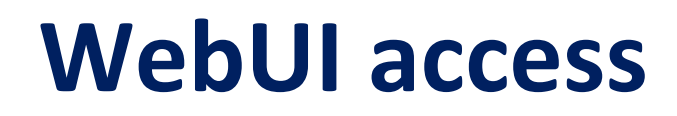

In order to access the WebUI, we need to configure the IP address. In this part, we will describe how to set up WebUI IP address via BIOS

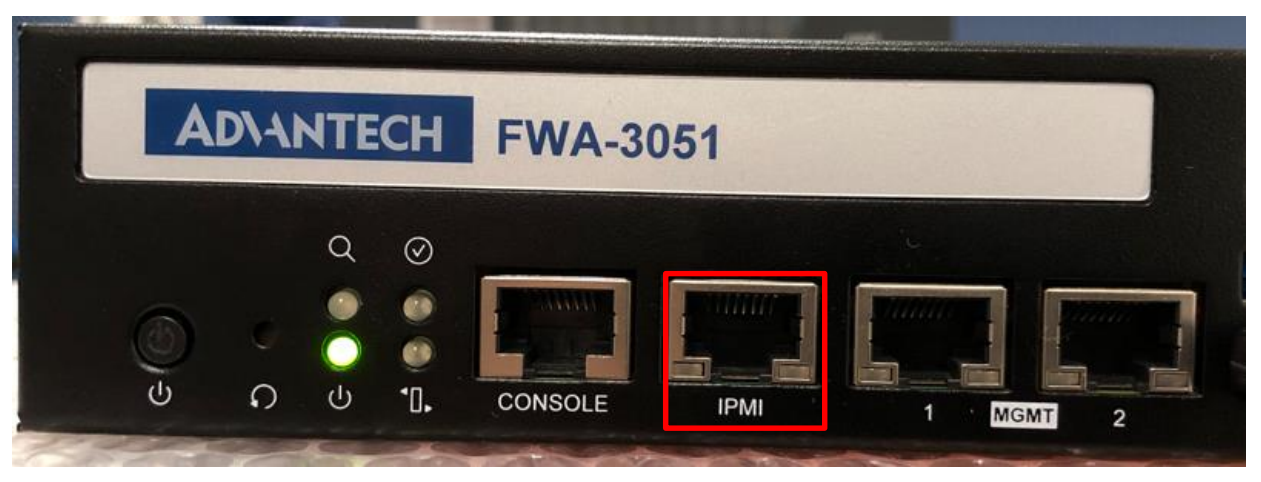

NS-SI channel #1

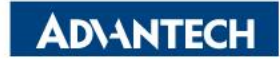

## WebUI [1/3]- Configure BMC IP from BIOS

□ Step#1- Press **DEL** after boot up to enter BIOS, and select "Server Mgmt" page.

| 🗬 COM3 - PuTTY                                                                                                    |                                       |                     | —                                                                                                    | $\times$                                   |
|----------------------------------------------------------------------------------------------------|---------------------------------------|---------------------|----------------------------------------------------------------------------------------------------|--------------------------------------------|
| Main Platform Hardward                                                                                                    | Aptio Setup<br>e Post & Boot          | • - AMI<br>Security | Save & Exit Server Mgmt                                                                                                    |                                            |
| BMC Self Test Status<br>OS Watchdog Timer<br>OS Wtd Timer Timeout<br>OS Wtd Timer Policy<br>> BMC network configuration<br>> Bmc self test log<br>> System Event Log | PASSED<br>[Disabled]<br>10<br>[Reset] |                     | If enabled, starts a<br> BIOS timer which can<br> only be shut off by<br> Management Software<br> after the OS loads.<br> Helps determine that<br> the OS successfully<br> loaded or follows the                      | \<br>^ <br>* <br>* <br>* <br>* <br>+ <br>V |
|                                                                                                    |                                       |                     | <pre> &gt;&lt;: Select Screen<br/> ^v: Select Item<br/> Enter: Select<br/> +/-: Change Opt.<br/> F1: General Help<br/> F2: Previous Values<br/> F3: Optimized Defaults<br/> F4: Save &amp; Exit<br/> ESC: Exit_</pre> |                                            |
| Vorgion                                                                                                    | 2 21 1280 Conv                        | right (C)           | 2022 AMT                                                                                                    | ,                                          |

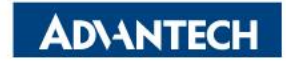

## WebUI [2/3]- Configure BMC IP from BIOS

□ Step#2- Choose "BMC network configuration"

| Putty                                                                                                    |                         | - 🗆                             | ×       |
|----------------------------------------------------------------------------------------------------|-------------------------|---------------------------------|---------|
|                                                                                                    | Aptio Setup - AMI       |                                 | ^       |
| 1                                                                                                    | Server Mgmt             |                                 | ~       |
| /                                                                                                    |                         | ALC-1                           |         |
| Lan channel I                                                                                                    |                         | Select to configure LAN         |         |
| Configuration Address                                                                                                    | [Unspecified]           | <pre>^[channel parameters</pre> | 21      |
| source                                                                                                    |                         | * statically or                 | <u></u> |
| Current Configuration                                                                                                    | StaticAddress           | * dynamically (by Blos or       | ×1      |
| Address source                                                                                                    |                         | * BMC). Unspecified             | *1      |
| Station IP address                                                                                                    | 0.0.0.0                 | * option will not modify        | *1      |
| Subnet mask                                                                                                    | 0.0.0.0                 | * any BMC network               | +1      |
| Station MAC address                                                                                                    | 74-FE-48-55-17-0F       | * parameters during BIOS        | νI      |
| Router IP address                                                                                                    | 0.0.0.0                 | *1                              | 1       |
| Router MAC address                                                                                                    | 00-00-00-00-00          | *                               | 1       |
| I contraction of the second second se |                         | * ><: Select Screen             | 1       |
| Lan channel 2                                                                                                    |                         | * ^v: Select Item               | 1       |
| Current Configuration                                                                                                    | Unspecified             | * Enter: Select                 | 1       |
| Address source                                                                                                    |                         | * +/-: Change Opt.              |         |
| Station IP address                                                                                                    | 0.0.0.0                 | *  F1: General Help             | - i     |
| Subnet mask                                                                                                    | 0.0.0.0                 | * F2: Previous Values           | - i     |
| Station MAC address                                                                                                    | 00-00-00-00-00-00       | + F3: Optimized Defaults        | - i -   |
| Router IP address                                                                                                    | 0.0.0.0                 | vIF4: Save & Exit               | i       |
|                                                                                                    |                         | IESC: Exit                      |         |
| \                                                                                                    |                         |                                 | /       |
| Version                                                                                                    | 2.22.1289 Copyright (C) | 2023 AMT                        |         |
|                                                                                                    |                         |                                 | AB 🗸    |

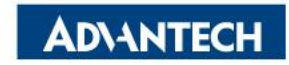

## WebUI [3/3]- Configure BMC IP from BIOS

□ Step#3- Set "Configuration Address" -> "Static", and then key in the IP address and subnet mask.

\*You can choose DHCP to obtain an IP address from your DHCP server.

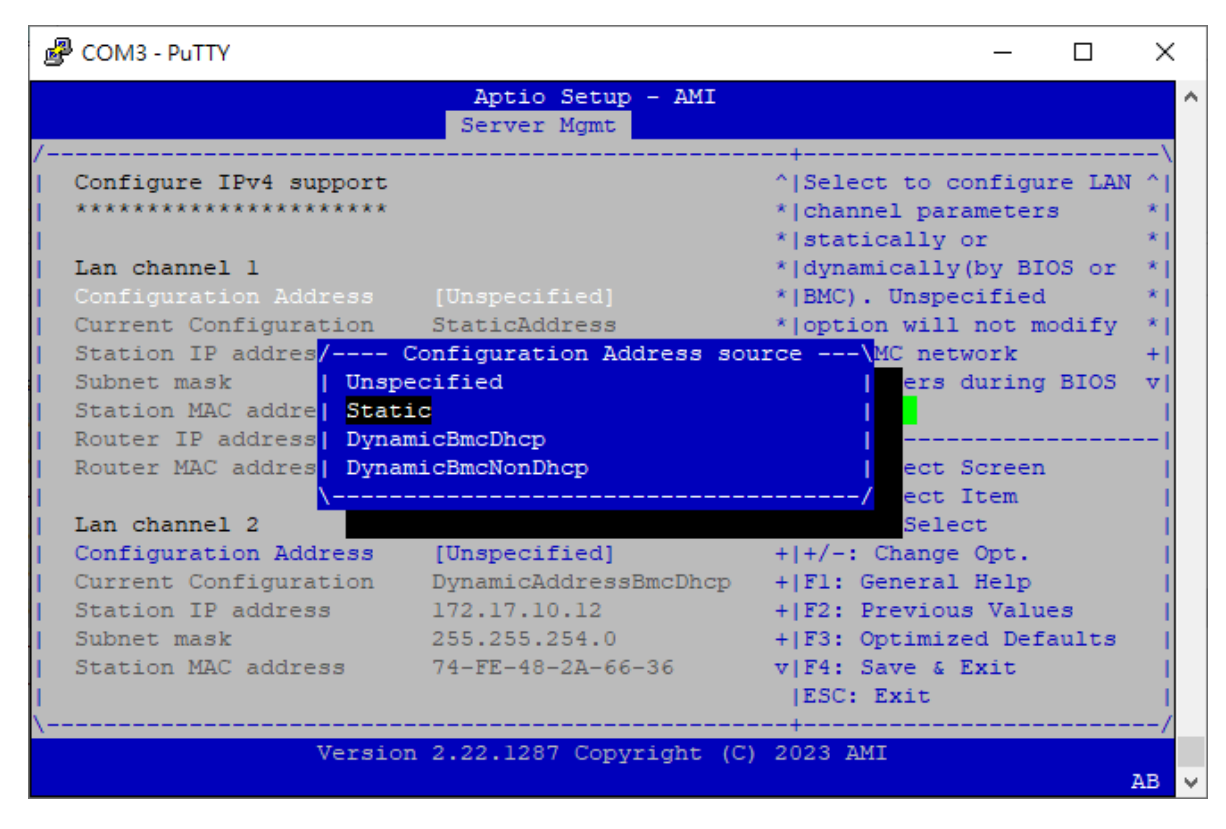

□ Step#4- Save and Exit

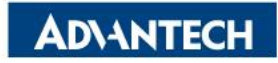

### WebUI access from browser

After completing the steps above (WebUI IP configured via either BIOS or ipmitool), open your favorite browser and enter the WebUI IP as below: <u>https://BMCIP</u>

The default login credentials:

- User: administrator
- Password: advantech

Node Explorer User Manual https://www.advantech.com/support/det ails/manual?id=1-1MU1KB1

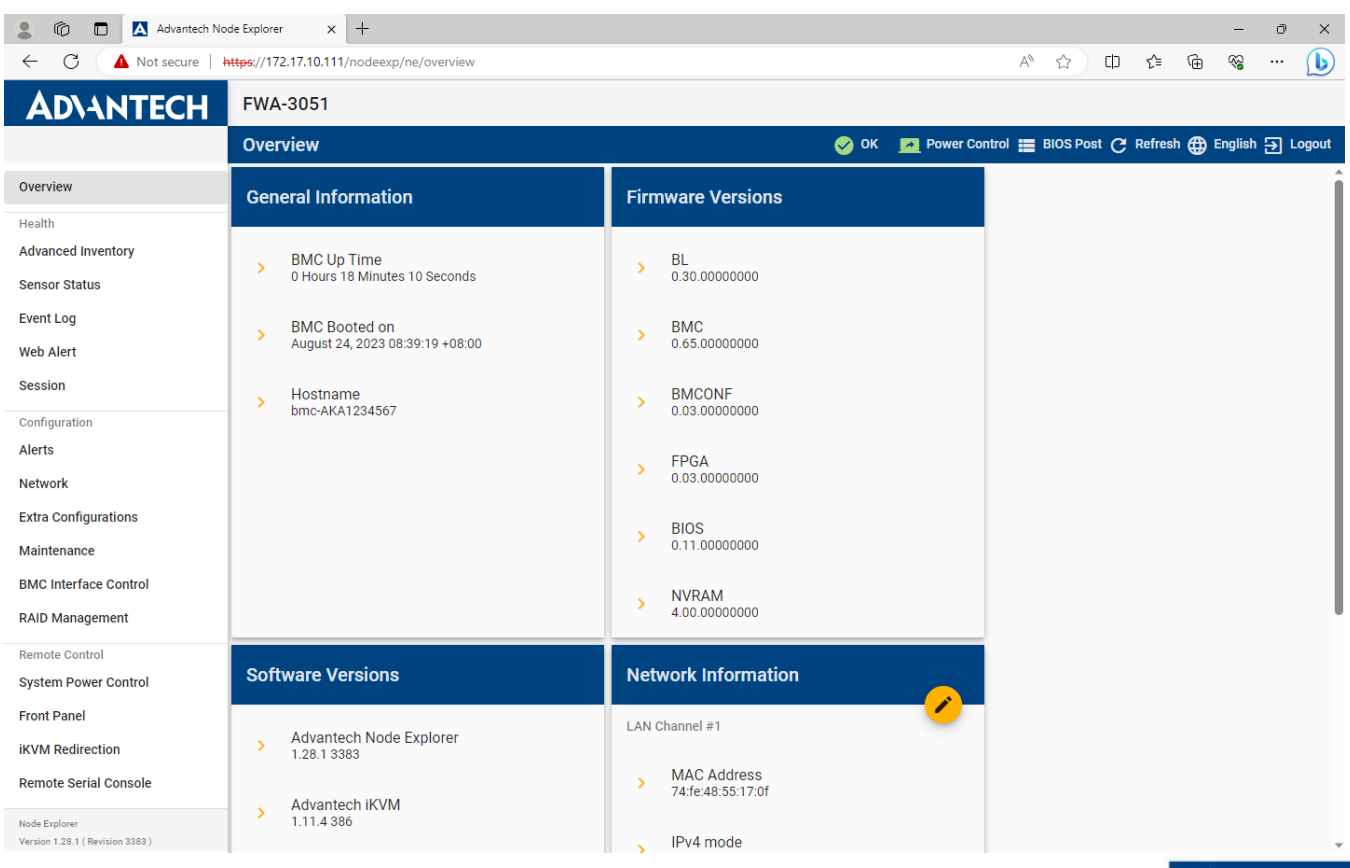

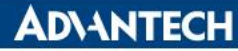

#### **OS** installation

You could install your OS by following one of the below methods:

Method #1- Via Console Redirection

Reference: <u>https://advantech-ncg.zendesk.com/hc/en-us/articles/360017541092-How-to-install-Linux-in-non-VGA-</u> system-with-console-redirection

Method #2- Via BMC Web UI

Reference: <u>https://advantech-ncg.zendesk.com/hc/en-us/articles/360047012912-How-to-install-operating-system-</u> remotely-through-BMC-Web-UI-Remote-Storage-

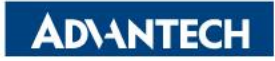

#### Go Together, We Go Far and Grow Big

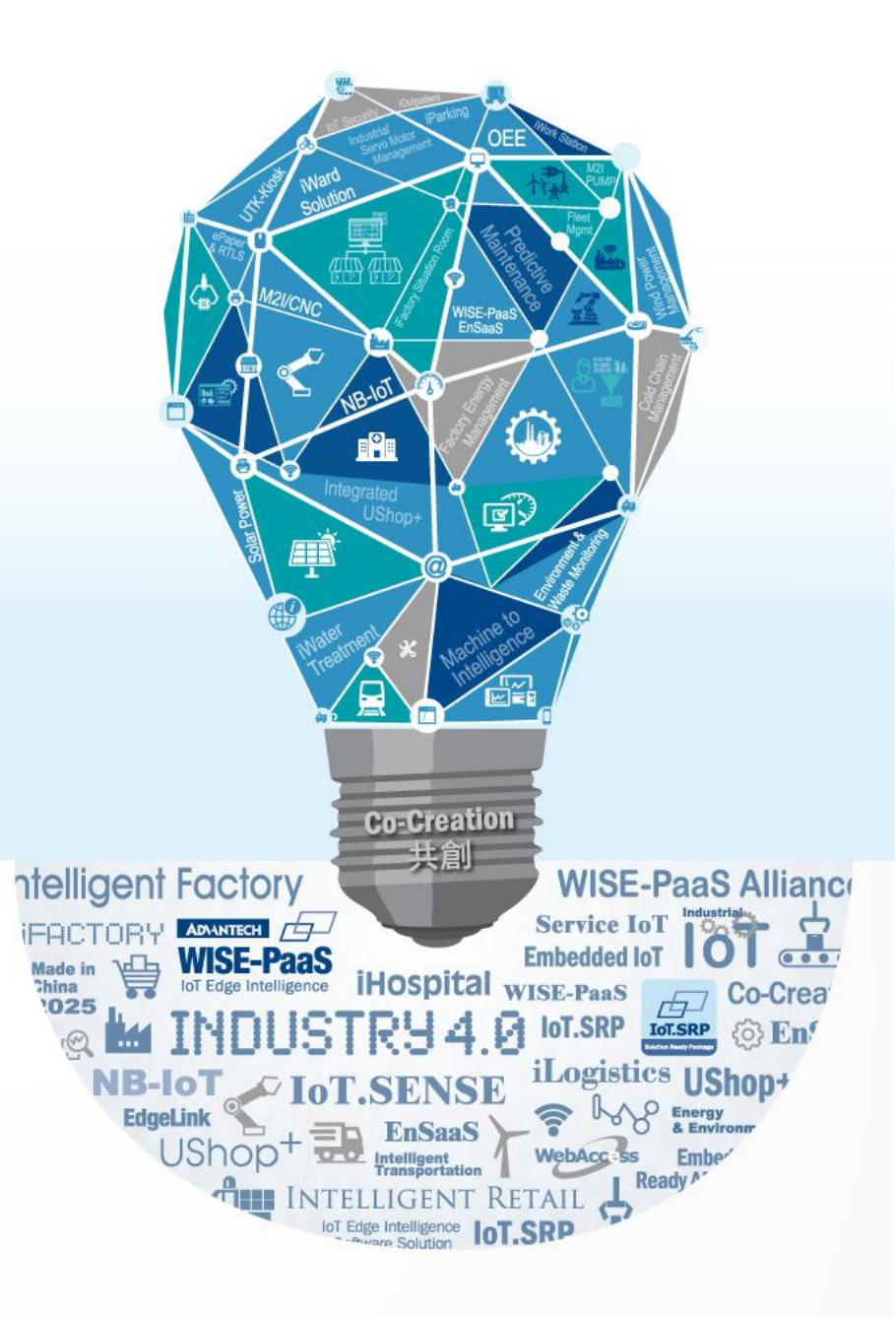